| トラブル  | Norton AntiVirus2011 の場合                                                                                  |
|-------|----------------------------------------------------------------------------------------------------|
| シューティ | GaiaRX のインストール時に、「BeingCabinet が見つかりません。<br>BeingCabinet 名、または、IP アドレスが正しいかご確認下さい。」                       |
| ング    | または GaiaRX の起動時に「BeingCabinet サーバー「〇〇 (サーバー名)」<br>が見つかりませんでした。」と表示される場合の、Norton AntiVirus2011<br>の設定手順です。 |
|       |                                                                                                    |
|       | 2011年1月改訂                                                                                                 |

## ●注意事項

- 設定を行う場合は、必ずネットワーク管理者様の了解を得て行って下さい。
  了解を得ずに作業を行い、ウィルス感染、情報漏洩が発生した場合に責任問題が発生する可能性もありますので充分にご注意下さい。
- 2. この手順書は、必ずネットワーク接続でき、積算ソフトが動作するということを保証するものではありません。お客様の環境により、接続できない場合もあります。
- 3. この手順書は「Norton AntiVirus2011」の体験版を元に作成しています。ソフトのバージョンアップにより、手順が変更になる可能性があります。
- 4. この手順書は、一般的に使用する操作の内容を説明しておりますが、あくまで他社ソフトの 操作になりますので、詳しい操作内容はサポートセンターではお答えできないこともありま す。詳細内容については、「Norton AntiVirus2011」のヘルプを参照していただくか、シマ ンテック社のサポートセンターへ直接お問い合わせ下さい。

## ■IP アドレスを追加する

※ この設定は Being Cabinet をインストールする PC で行って下さい。

BeingCabinetで使用するIPアドレス「127.0.0.1」というWindows内部で動作するIPアドレスを、「Norton AntiVirus2011」のネットワーク設定に追加する必要があります。

 ①タスクバー右端のNorton(黄色)を クリックするか、すべてのプログラム から[Norton AntiVirus] - [Norton AntiVirus]をクリックして起動します。

NortonAntiVirus画面が開きますので、 [ネットワークセキュリティマップ]を クリックします。

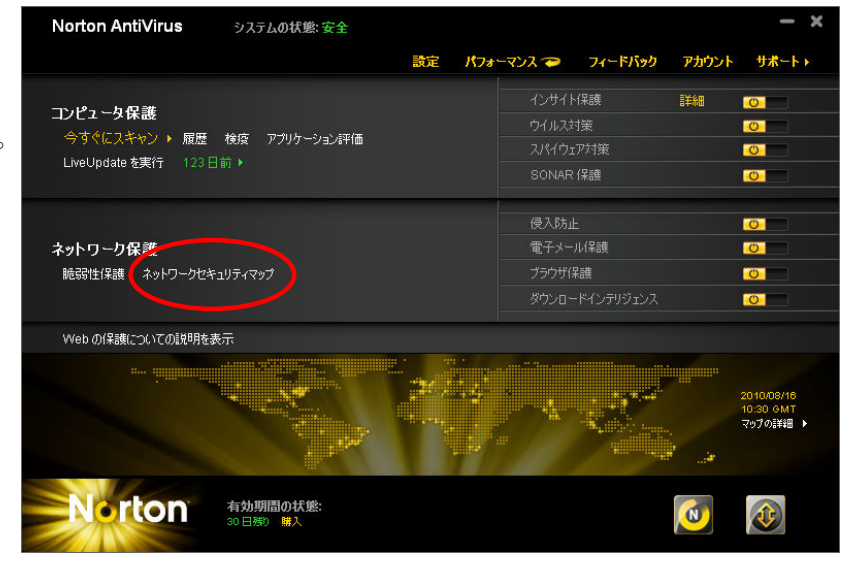

②製品の初期設定画面が開きます。 画面右下の[続行]をクリックします。

※次回以降はこの画面は表示され ません。

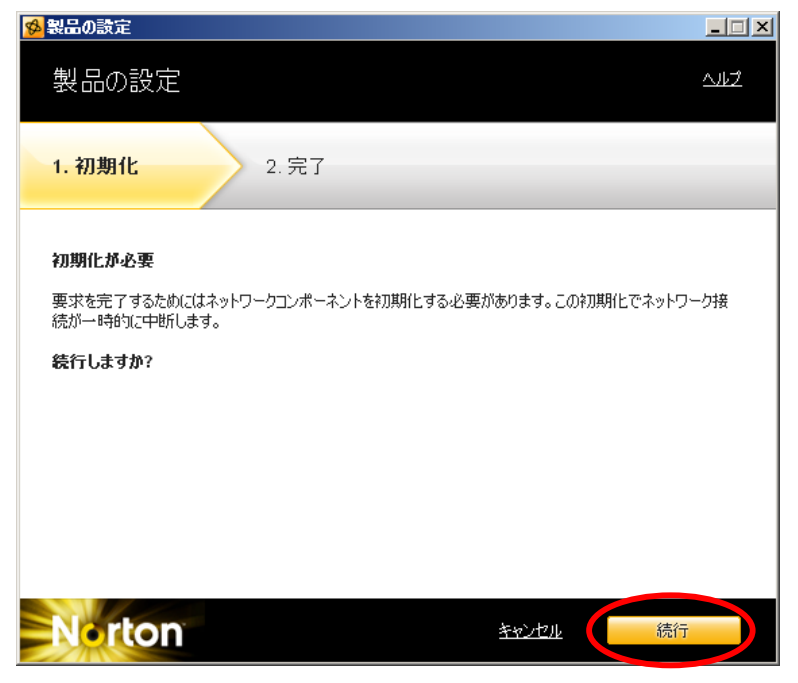

③初期設定が完了しましたら、 画面右下の[閉じる]をクリック してください。

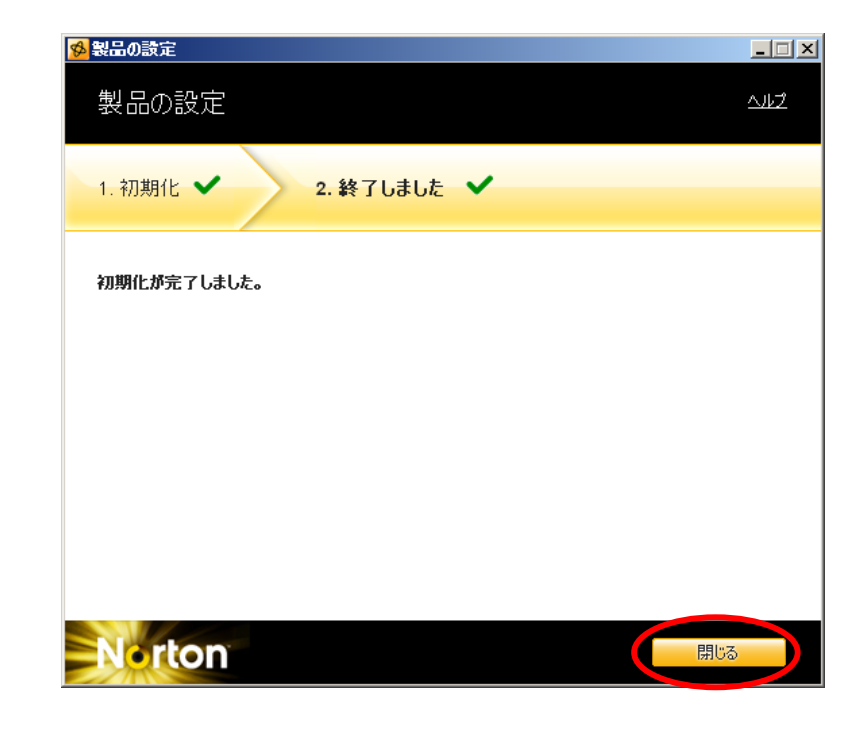

③「ネットワークセキュリティの概要」 「マントワークセキュリティの概要」 「マントワークセキュリティの概要」 「マントワークセキュリティの概要」 「マントワークセキュリティの概要」 「マントワークセキュリティの概要」

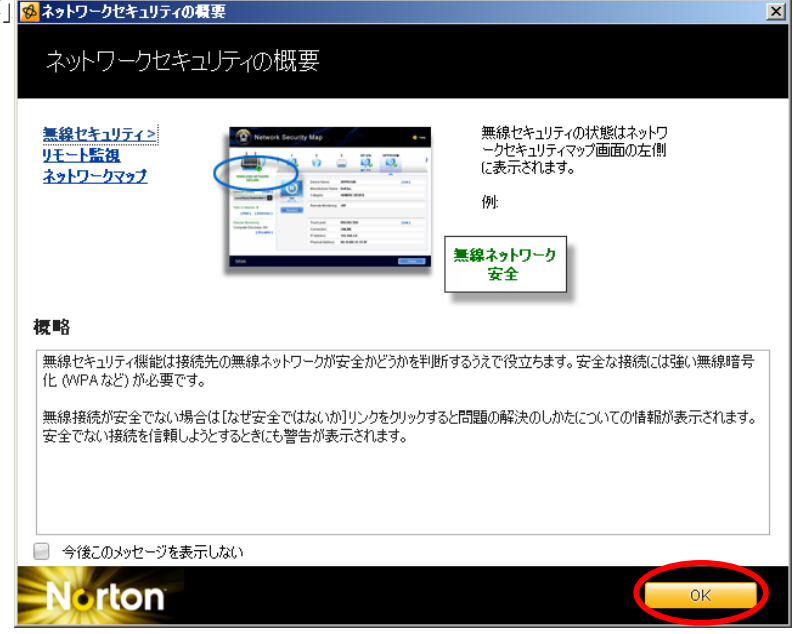

 ④ [ネットワークセキュリティマップ] 画面にて、ネットワーク上の合計の 下にある [+] ボタンをクリックしま す。

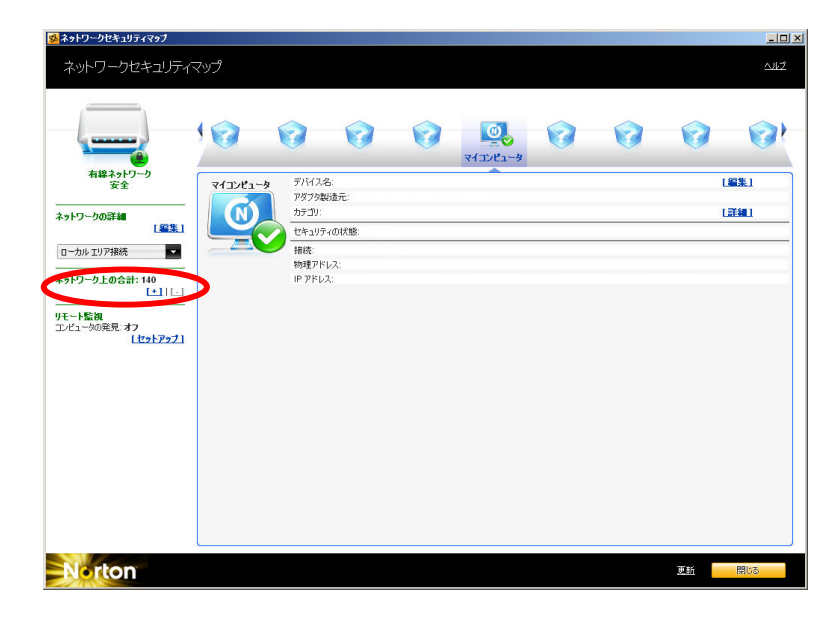

⑤[デバイスの追加]画面が表示されます。
 名前(例:BeingCabinet用)と
 アドレス「127.0.0.1」を入力して
 「デバイスの追加」ボタンをクリック
 します。

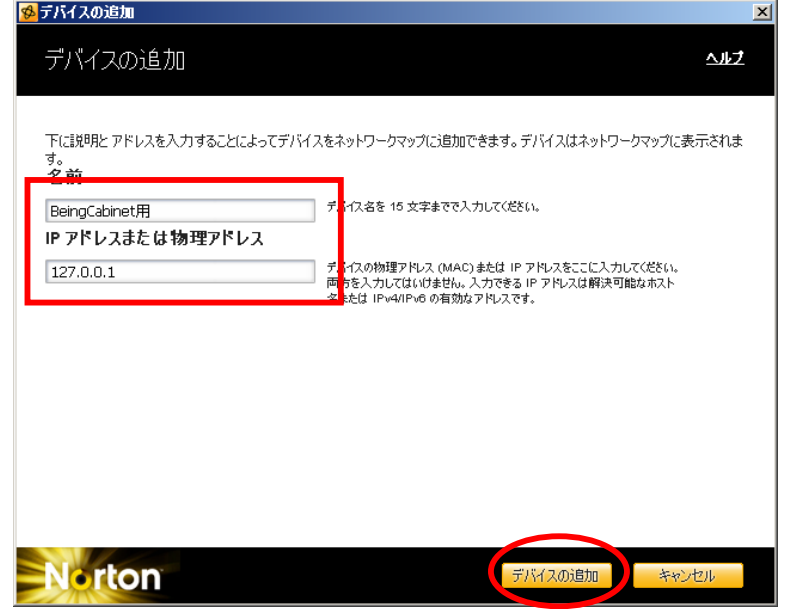

以上で設定は終了です。 GaiaRX 初期設定を実行して BeingCabinet サーバーに接続できるかご確認下さい。